## Vpis v predmet z geslom

Osnovni pogoji - študent mora:

- imeti veljavno digitalno identiteto UM,
- vedeti ime predmeta,
- vedeti geslo za vpis v predmet.

## Potek vpisa

Študent se mora najprej **prijaviti** v UM Moodle (https://estudij.um.si) s svojo digitalno identiteto (<u>več informacij o tem</u>)

Po uspešni prijavi v učno e-okolje Moodle v seznamu še nima tega predmeta. Mora ga najprej poiskati. V iskalnik predmetov (zgornji desni kot) vnese **ime predmeta** (podan je primer) in klikne na ikono za iskanje:

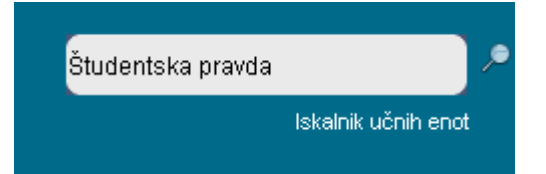

Sistem prikaže iskani predmet:

| 💱 Študentska pravda                                     | ${\mathbb P}$ |
|---------------------------------------------------------|---------------|
| Izvajalec: Denis Baghrizabehi<br>Izvajalec: Tjaša Ivanc |               |
| Izvajalec: Denis Magyar<br>Izvajalec: Vesna Rijavec     |               |

Prvič se je potrebno prijaviti. Po kliku na ime predmeta:

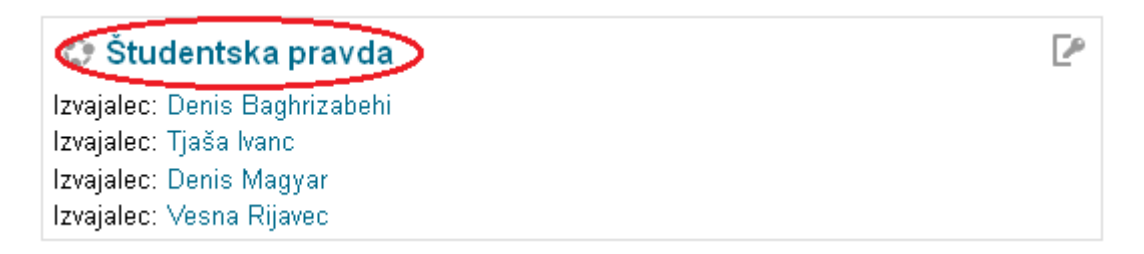

se odpre stran, kjer se nahaja polje »Ključ vpisa«, v katerega vnesete **geslo**, ki vam ga je posredoval izvajalec. Ključ za študentsko pravdo se glasi »**SIM2015**«.

| •••••• | Razkrij     |  |
|--------|-------------|--|
|        | 0.000 0.000 |  |

Pri naslednji prijavi v Moodle je predmet že v seznamu in vanj vstopite enako kot v druge predmete – s klikom na ime predmeta.